### MRTG 網路流量工具

MRTG與Webalizer伺服器流量分析軟體不同的地方在於MRTG是即時的監督具 SNMP功能的設備,而Webalizer伺服器分析軟體是針對伺服器所產生的記錄檔 來進行分析。MRTG是以SNMP協定的方式了解流量的情況。

MRTG 網路流量工具是以 SNMP(Simple Network Management Protocal)的方式定時詢問網路設備或 SNMP, 然後再由 rateup 的程式存到記錄檔, 最後在繪製 MRTG 網路流量圖。

MRTG 是使用 rateup 所產生的記錄檔來繪製網路設備流量圖。

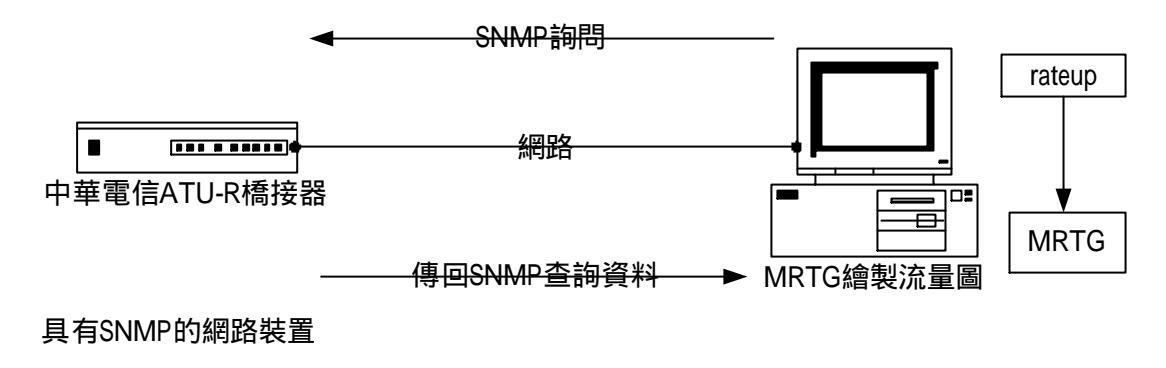

MRTG使用SNMP查詢網路裝置繪製流量圖

### 1-1 中華電信的網路流量工具

當我們申請雙向 512K 的 ADSL 時,中華電信會提供我們許多的網路服務,其中 網路流量工具 MRTG,是免費提供給我們偵測我們的網路流量以及觀看網路的使 用情況。http://lcss.hinet.net/這個網址是中華電信提供給我們管理及觀看我們的 MRTG 網路流量,請大家在架站之後一定要申請。

這是專現客戶服務系統,我們將用戶號碼及密碼登錄,就可以進入 MRTG 流量 管理。MRTG 是對我們的閘道器來進行流量偵測。

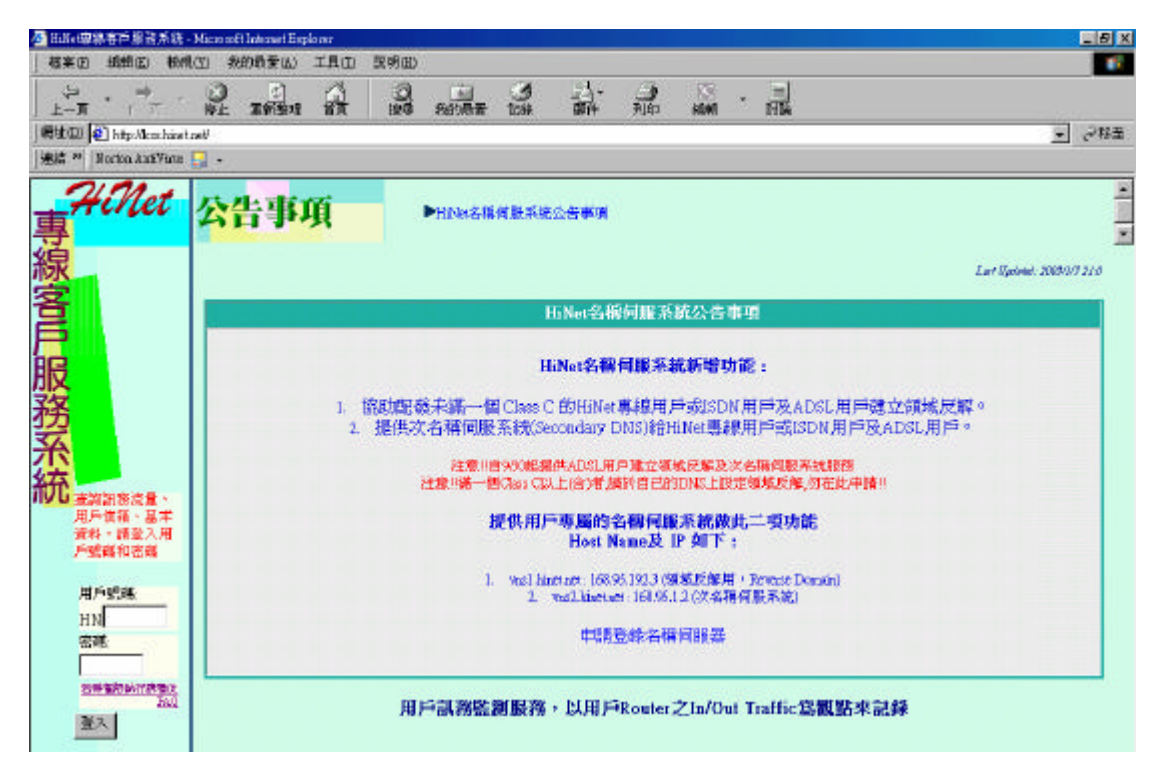

這是我們連線的速率,雙向 512k/512K。這是日流量和週流量的圖。MRTG,每 五分鐘更新一次。

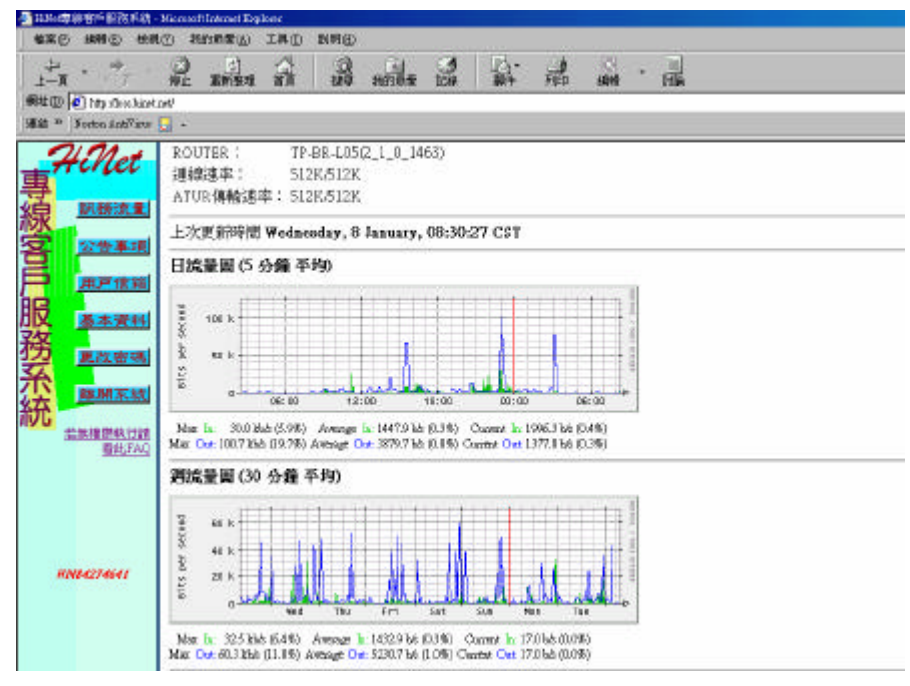

### 這是日流量 5 分鐘平均。

Max In 是最大流進我們網域的流量,是 30kb/s(每秒 30000bits)。 Max Out 是最大流出我們網域的流量,是 100.7k/s(每秒 100700bits)。 Average In 是平均流進我們網域的流量,是 1453.5b/s(每秒 1453bits)。 Average Out 是平均流出我們網域的流量,是 3883.5b/s(每秒 3883bits)。 Current In 是目前流進我們網域的流量,是 1996.3b/s(每秒 1996bits)。 Current Out 是目前流出我們網域的流量,是 1377.8b/s(每秒 1377.8bits)。 我們流量分析是我們的近期平均流出流量是我們近期平均流進流量的 2.68 倍, 因此我們的網站是屬於資料流出的網站。

在圖中的藍色高峰是流量正在流出,也就是有人正在下載我們的網站檔案。 綠色的線是流進的資料。

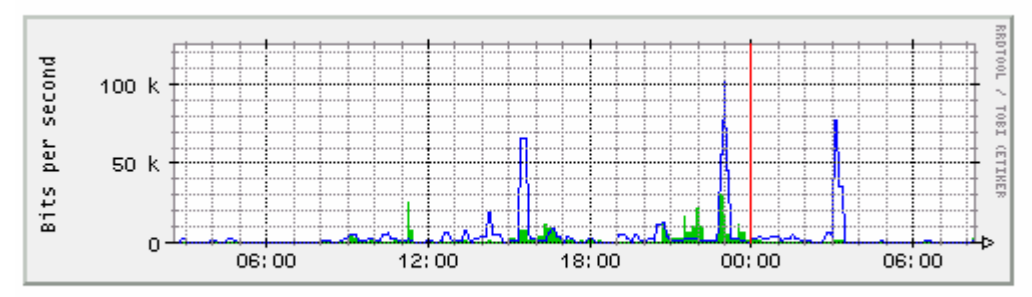

### 日流量圖 (5 分鐘 平均)

Max In: 30.0 kb/s (5.9%) Average In: 1453.5 b/s (0.3%) Current In: 1996.3 b/s (0.4%) Max Out: 100.7 kb/s (19.7%) Average Out: 3883.5 b/s (0.8%) Current Out: 1377.8 b/s (0.3%)

這是月流量2小時平均。

Max In 是最大流進我們網域的流量,是 18.4kb/s(每秒 18400bits)。 Max Out 是最大流出我們網域的流量,是 23.8k/s(每秒 23800bits)。 Average In 是平均流進我們網域的流量,是 1192.7b/s(每秒 1192.7bits)。 Average Out 是平均流出我們網域的流量,是 3635.7b/s(每秒 3635bits)。 Current In 是目前流進我們網域的流量,是 0b/s(每秒 0bits)。 Current Out 是目前流出我們網域的流量,是 0b/s(每秒 0bits)。

我們流量分析是我們的短期平均流出流量是我們短期平均流進流量的 3.05 倍, 因此我們的網站是屬於資料流出的網站。

我們將月流量和日流量相比,發現平均流進流量減少,但平均流出流量確增加, 因此我們可以了解,進入我們網域的使用者次數有稍微減少,但是使用者所下載 的檔案確加大了許多。

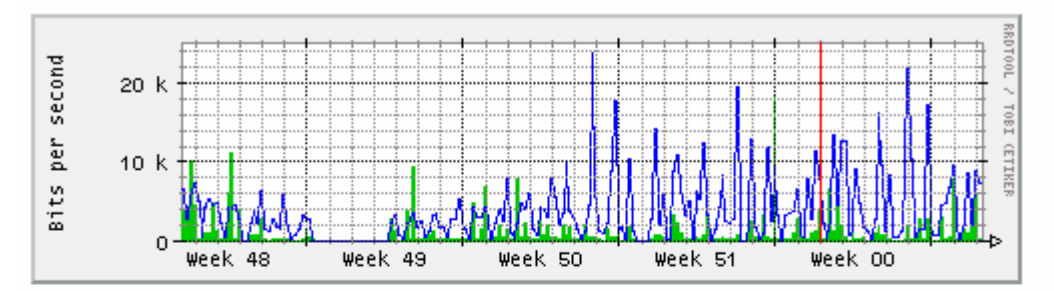

#### 月流量圖 (2 小時 平均)

Max In: 18.4 kb/s (3.6%) Average In: 1192.7 b/s (0.2%) Current In: 0.0 b/s (0.0%) Max Out: 23.8 kb/s (4.6%) Average Out: 3635.7 b/s (0.7%) Current Out: 0.0 b/s (0.0%)

### 年流量圖 (1 日 平均)

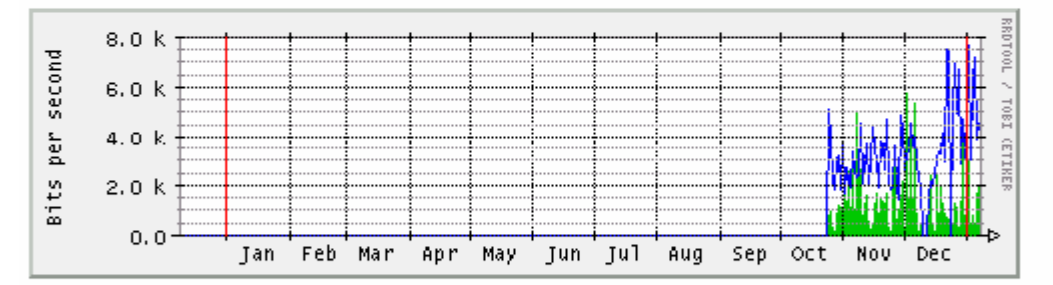

Max In: 5752.4 b/s (1.1%) Average In: 264.5 b/s (0.1%) Current In: 2036.4 b/s (0.4%) Max Out: 7676.8 b/s (1.5%) Average Out: 640.3 b/s (0.1%) Current Out: 4590.7 b/s (0.9%)

GREEN ### Incoming Traffic in Bits per Second

BLUE ### Outgoing Traffic in Bits per Second

version 2.9.17 <u>Tobias Oetiker <oetiker@ee.ethz.ch></u> and Dave Rand <dlr@bungi.com> 1-2 安裝 MRTG

MRTG 是使用 Perl 程式寫成, gd 函式庫提供繪圖函式可以用來繪製圖表, zlib 函式用來壓縮圖型。

我們使用 rpm -q perl 來查詢是否有安裝 perl 程式。 我們使用 rpm -q zlib 來查詢是否有安裝 zlib 程式。 我們使用 rpm -q gd 來查詢是否有安裝 gd 程式。 [root@flash chaiyen]# rpm -q perl perl-5.8.0-88 [root@flash chaiyen]# rpm -q zlib zlib-1.1.4-8 [root@flash chaiyen]# rpm -q gd gd-1.8.4-11

在 RedHat Linux Fadora 1 中 MRTG 已經是內建了。它執行後的結果預設是放在 /var/www/html/mrtg 的目錄下。MRTG 的程式是 mrtg, 預設是放在/usr/bin 的目錄 下。

```
[root@flash chaiyen]# locate mrtg|more
/var/www/html/mrtg
/var/www/html/mrtg/mrtg.cfg
/var/www/html/mrtg/cfgmaker.html
/var/www/html/mrtg/contrib.html
/var/www/html/mrtg/faq.html
/var/www/html/mrtg/forum.html
/var/www/html/mrtg/forum.html
/var/www/html/mrtg/index.html
cfgmaker 是製作 MRTG 組態檔 mrtg.cfg 的工具,預設是放在/usr/bin/cfgmaker。
```

[root@flash chaiyen]# locate cfgmaker /var/www/html/mrtg/cfgmaker.html /usr/bin/cfgmaker

indexmaker 是根據 mrtg.cfg 組態檔產生 mrtg 索引網頁。

[root@flash chaiyen]# locate indexmaker /var/www/html/mrtg/indexmaker.html /usr/bin/indexmaker /usr/share/man/man1/indexmaker.1.gz

rateup 程式根據 SNMP 會產生資料,成為 MRTG 繪圖流量的根據。

[root@flash chaiyen]# locate rateup /usr/bin/rateup 我們也可以從 MRTG 的大本營下載 MRTG 的原始檔

http://people.ee.ethz.ch/~oetiker/webtools/mrtg

## 解壓縮

# tar -zxvf mrtg-2.10.5.tar.gz

## 進入 mrtg 的目錄。

# cd mrtg-2.10.5

在組態 mrtg 前我們可以觀看其組態方法。

#./configure --help

組態 mrtg, --prefix 參數是設定 mrtg 要放置的地方。--with-gd-lib 是指定放置 gd 函式庫的地方。--with-z-lib 是指定放置 zlib 函式庫的地方。--with-png 是指定放置 libpng 的地方。

١

١

#./configure --prefix=/usr/local/mrtg

```
--with-gd-lib=/usr/lib
```

```
--with-z=/usr/lib \
```

--with-png-lib=/usr/lib

編譯 mrtg 程式

#make

安裝 mrtg

#make install

# 1-2-1 組態 mrtg 組態檔

我們可以使用 cfgmaker 指令來產生 mrtg 組態檔 WorkDir 是放置 MRTG 的地方。 --output 是輸出 mrtg 組態 mrtg.cfg 到/etc/snmp 目錄的地方。 community@61.218.29.1 是中華電信 SNMP 網路設備 ATU-R(橋接器)所在位置 61.218.29.1。所有被偵測流量的網路設備必需要有支援 SNMP。

#cfgmaker --global 'WorkDir: /var/www/html/mrtg' \

--global 'Options[\_]: bits,growright'  $\$ 

--output /var/www/html/mrtg.cfg

community@61.218.29.1

我們也可以使用簡單 cfgmaker 來產生 mrtg.cfg。

#cfgmaker public@61.218.29.1 >> /var/www/html/mrtg.cfg

這是 cfgmaker 指令語法。

語法:

cfgmaker community@snmp 網路設備位址

1-2-2 編輯 mrtg.cfg 組態檔

當我們使用 cfgmaker 指令來產生 mrtg 的組態 mrtg.cfg,我們可以設定 mrtg.cfg 的組態。

#vi mrtg.cfg

#是表示註解。

# /usr/bin/cfgmaker public@61.218.29.1

WorkDir 是指定 mrtg工作目錄,我們可以設定在/var/www/html/mrtg。WorkDir 指令會將 mrtg所產生的流量圖形及網頁放置在此工作目錄。

WorkDir: /var/www/html/mrtg

這是語言設定為中文。

Language:big5

這是設定瀏覽器重新讀取流量分析圖的時間,我們可以設定為300秒。

Refresh:300

這是設定 mrtg 程式每隔 5 分鐘讀取 mrtg.cfg 組態檔一次。我們通常將 Refresh和 Interval 的時間設定為相同, Refresh 是以秒來計算, Interval 是以分來計算。 Interval:5

IconDir 是設定 MRTG 圖形的放置目錄,這是以網站伺服器的根目錄為相對目錄 IconDir:/mrtg/icons

我們除了可以使用 Crontab 來執行 mrtg 來繪製流量圖形,我們也可以將 mrtg 設定為 Daemon 長駐行程。我們將 mrtg 的執行指令寫到/etc/rc.d/rc.local 中,並且在 mrtg.cfg 中設定每隔 5 分鐘重新讀取。

RunAsDaemon:Yes

Interval:5

### 這是我們網頁顯示的界面,標籤裏面的內容可以修改成我們的內容。

### Interface 1 >> Descr: 'enet0' | Name: '' | Ip: '61.218.29.1' | Eth: '' ###

```
Target[61.218.29.1_1]: 1:public@61.218.29.1:
SetEnv[61.218.29.1_1]: MRTG_INT_IP="61.218.29.1" MRTG_INT_DESCR="enet0"
MaxBytes[61.218.29.1_1]: 1250000
Title[61.218.29.1_1]: Taffic Analysis for 1 -- 1
PageTop[61.218.29.1_1]: <HI>Traffic Analysis for 1 -- 1</HI>
<TABLE>
<TR><TD>System:</TD>
<TD>中華電信的ATU-R</TD></TR>
<TR><TD>Maintainer:</TD>
<TD>中華電信的ATU-R</TD></TR>
<TR><TD>Description:</TD><TD>中華電信的ATU-R</TR>
<TR><TD>Description:</TD><TD>enet0
</TD></TR>
<TR><TD>ifType:</TD>
<TD>enet0
<TD></TR>
<TR><TD>ifType:</TD>
<TD><TD>ethernetCsmacd (6)</TD></TR>
<TR><TD>ifName:</TD>
<TD><128.29.1 (61-218-29-1.HINET-IP.hinet.net)</TD></TR>
</TABLE>
```

1-2-3 產生 MRTG 索引網頁

我們使用 indexmaker 指令來將 mrtg.cfg 組態所設定的資料繪製成圖表及產生顯示圖表的網頁。/var/www/html 是我們設定放置索引網頁 index.html 的地方。 #indexmaker mrtg.cfg > /var/www/html/index.html

語法:

indexmaker mrtg.cfg >>輸出網頁到指定目錄

1-2-4 執行 MRTG

當我們產生 mrtg.cfg 組態檔和 index.html 網頁索引檔後,我們使用 mrtg程式和 mrtg.cfg 組態檔產生圖表及顯示網頁。當我們執行三次 mrtg 指令後,就可以產生 圖表了。

#mrtg mrtg.cfg

#mrtg mrtg.cfg

#mrtg mrtg.cfg

這些就是我們產生 61.218.29.1 位置的中華電信 ATU-R 的流量網頁。

[root@flash html]# ls

| 61.218.29.1_1-day.png   | 61.218.29.1_1-week.png | 61.218.29.1_2-month.png |
|-------------------------|------------------------|-------------------------|
| 61.218.29.1_1.html      | 61.218.29.1_1-year.png | 61.218.29.1_2.old       |
| 61.218.29.1_1.log       | 61.218.29.1_2-day.png  | 61.218.29.1_2-week.png  |
| 61.218.29.1_1-month.png | 61.218.29.1_2.html     | 61.218.29.1_2-year.png  |
| 61.218.29.1_1.old       | 61.218.29.1_2.log      | index.html              |

crontab 指令可以用來設定自動排程。

我們可以使用 crontab 來每隔五分鐘自動執行/usr/bin/mrtg 讀取 mrtg.cfg 組態檔。 -u 是用來指定使用者。-e 是表示進入編輯,並且使用 vi 編輯器。/usr/bin/mrtg 是 絕對路徑的 mrtg指令。

#crontab –u root –e

0-59/5 \* \* \* \* /usr/bin/mrtg /var/www/html/mrtg.cfg

第一個 0-59/5 欄位是分鐘, 0-59/5 是表示每隔 5 分鐘執行一次。

第二個\*欄位是小時欄位,\*表示每個小時都會執行。

第三個\*欄位是每月的第幾天,\*是表示每天都執行。

第四個\*欄位是表示在指定的月份執行,\*表示每天執行。

第五個\*欄位是表示在每個星期的特定日期執行程式,\*表示每天執行。

第六個指令欄位是輸入我們想要執行的指令和參數, mrtg為我們 mrtg的程式,

/var/www/html/mrtg.cfg 為其參數。

這是我們所產生出來的 61.218.29.1\_1.html 中文化 MRTG 網路流量分析,這是針 對乙太網路卡。第一張網頁的圖 61.218.29.1\_1.html 和第二張網頁的圖 61.218.29.1\_2.html 的圖流入流出剛好相反。

| 🗿 Traffic Analysis for 1 1                                                                                                    |  |  |
|----------------------------------------------------------------------------------------------------|--|--|
| 檔案·EP 編輯·EP 檢視·(Y) 我的最愛(A) 工具(I) 說明(H)                                                                                                    |  |  |
| ③ 上-頁 ▼ ② · ▲ ② ☆ ♪ 搜尋 ☆ 我的最愛 ♥ 媒體 ※ ◎ ↓ ◎ ▼ □                                                                                                  |  |  |
| 網址① 🥘 http://flash.aasir.com/61.218.29.1_1.html                                                                                                 |  |  |
| Traffic Analysis for 1 1                                                                                                    |  |  |
| System: 中華電信的ATU-R                                                                                                    |  |  |
| Maintainer: 吳佳諺                                                                                                    |  |  |
| Description: enet0                                                                                                    |  |  |
| ifType: ethernetCsmacd (6)                                                                                                    |  |  |
| ifName:                                                                                                    |  |  |
| Max Speed: 512 kBytes/s                                                                                                    |  |  |
| Ip: 61.218.29.1 (61-218-29-1.HINET-IP.hinet.net)                                                                                                |  |  |
| 上次統計更新時間: 2003 九月 16 日, 星期二, 17:25,<br>設備名稱 '1',已運作時間(UPTIME): 22 days, 8:12:29.<br>每日 圖表 (5 分鐘 平均)                                             |  |  |
| 3 360.0 k<br>240.0 k<br>3 120.0 k<br>0.0 k<br>10 12 14 16 18 20 22 0 2 4 6 8 10 12 14 16                                                        |  |  |
| 酸云 流入:403.8 kb/秒 (4.5%) 平均 流入:51.1 kb/秒 (0.5%) 目前 流入:40.5 kb/秒 (0.4%)<br>最大 流出:355.7 kb/秒 (3.6%) 平均 流出:18.6 kb/秒 (0.2%) 目前 流出:8624.0 b/秒 (0.1%) |  |  |

這是 61.218.29.1\_2.html 的網頁, 它是針對 PPP 作流量的統計。這張 mrtg 圖和中 華電信的 mrtg 流量圖相同,因此我們此次測驗成功。

| 🗿 Traffic Analysis for 2 1                                                                                                    |
|----------------------------------------------------------------------------------------------------|
| 楷案。应 續計 《回) 物貌 (2) 我的最爱(2) 工具(2) 說明(20)                                                                                                    |
| 🔇 上一頁 · 🕑 · 💌 😰 🏠 🔎 供幸 🥎 我的最爱 🔮 解释 🤣 😥 · 🔜                                                                                                    |
| 利心 (D) 🎒 http://filesil.com/61.219.29.1_2.html                                                                                                    |
| Traffic Analysis for 2 1                                                                                                    |
| System: 1 in                                                                                                    |
| Kaintainer:                                                                                                    |
| Description: mpos00                                                                                                    |
| ifType: ppp (23)                                                                                                    |
| ifName:                                                                                                    |
| Max Speed: 64.0 kBytes/s                                                                                                    |
| [»: 0.0.0.0 ()                                                                                                    |
| 上次統計更新時間: 2003 九月 16 日, 星期二, 17:20,<br>設備名稱 '1',已運作時間(UPTIMB): 22 days, 8:07:29.                                                                                 |
| 每日 圖表 (5 分鐘 平均)                                                                                                    |
| #30.0 k     #30.0 k       #30.0 k     #40.0 k       # 240.0 k     #40.0 k       # 128.0 k     #40.0 k       0.0 k     10 12 14 16 18 20 22 0 2 4 6 8 10 12 14 16 |
| 最大 流入:354.4 kb/秒 (69.2%) 平均 流入:18.4 kb/秒 (3.6%) 目前 流入:15.2 kb/秒 (3.0%)<br>最大 流出:456.4 kb/秒 (89.1%) 平均 流出:52.3 kb/秒 (10.2%) 目前 流出:27.8 kb/秒 (5.4%)                |

## 這是中華電信專線客戶服務系統所產生的 MRTG 流量圖。

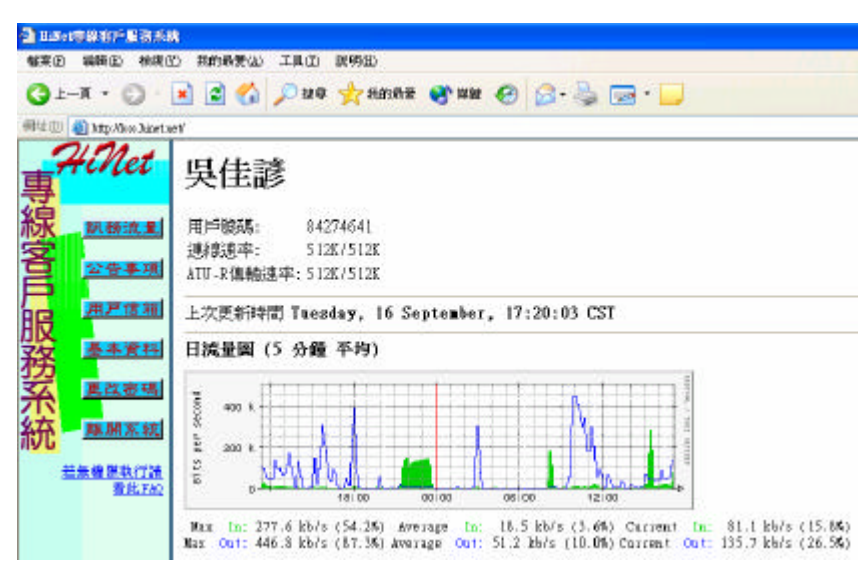